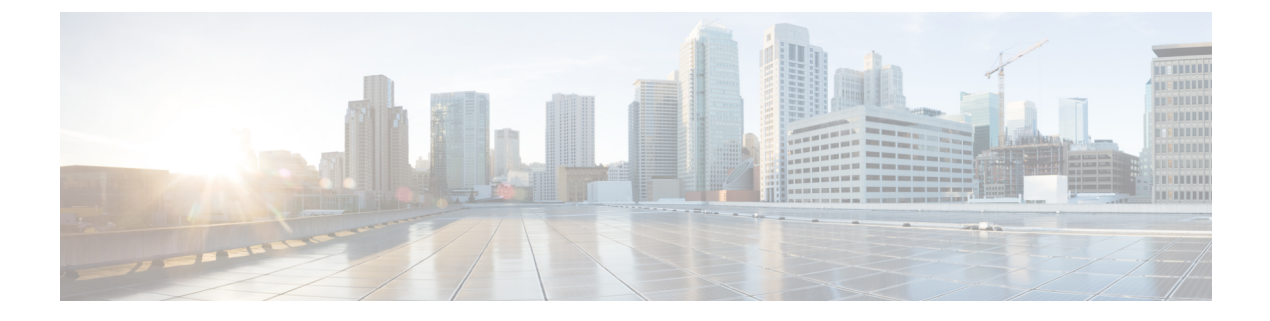

# **Configuring IPv6 First Hop Security**

- IPv6 First Hop Security Overview, on page 1
- Configuring an IPv6 DHCP Guard Policy, on page 2
- Configuring an IPv6 Router Advertisement Guard Policy, on page 4

## **IPv6 First Hop Security Overview**

First Hop Security in IPv6 (FHS IPv6) is a set of IPv6 security features, whose policies can be attached to an interface or a VLAN. The following IPv6 policies are supported:

- DHCPv6 Guard
- IPv6 Router Advertisement (RA) Guard

### **Overview of DHCPv6 Guard**

The DHCPv6 Guard feature blocks reply and advertisement messages that come from unauthorized DHCPv6 servers and relay agents. IPv6 DHCP guard can prevent forged messages from being entered in the binding table and block DHCPv6 server messages when they are received on ports that are not explicitly configured as facing a DHCPv6 server or DHCP relay. To use this feature, configure a policy and attach it to an interface or a VLAN.

To debug DHCP guard packets, use the following privileged EXEC command.

# debug ipv6 snooping dhcp-guard [filter <name>] [interface <interface-id>] [vlan <vlanid>]

### **Restrictions of DHCPv6 Guard**

The DHCPv6 guard feature is not supported on EtherChannel ports.

### **Overview of IPv6 RA Guard**

The IPv6 Router Advertisement (RA) guard feature enables the network administrator to block or reject unwanted or rogue RA guard messages that arrive at the network device platform. RAs are used by devices to announce themselves on the link. The RA Guard feature analyzes the RAs and filters out bogus RAs sent by unauthorized devices. In host mode, all router advertisement and router redirect messages are disallowed on the port. The RA guard feature compares configuration information on the Layer 2 device with the

information found in the received RA frame. Once the Layer 2 device has validated the content of the RA frame and router redirect frame against the configuration, it forwards the RA to its unicast or multicast destination. If the RA frame content is not validated, the RA is dropped.

To debug RA guard packets, use the following privileged EXEC command.

# debug ipv6 snooping raguard [filter <name>] [interface <interface-id>] [vlan <vlanid>]

### **Limitations and Restrictions of IPv6 RA Guard**

- The IPv6 RA Guard feature does not offer protection in environments where IPv6 traffic is tunneled.
- This feature is supported only in hardware when the ternary content addressable memory (TCAM) is programmed.
- This feature can be configured on a switch port interface in the ingress direction.
- This feature supports host mode and router mode.
- This feature is supported only in the ingress direction; it is not supported in the egress direction.
- This feature is not supported on EtherChannel and EtherChannel port members.
- This feature is not supported on trunk ports with merge mode.
- This feature is supported on auxiliary VLANs and private VLANs (PVLANs). In the case of PVLANs, primary VLAN features are inherited and merged with port features.
- Packets dropped by the IPv6 RA Guard feature can be spanned.
- If the **platform ipv6 acl icmp optimize neighbor-discovery** command is configured, the IPv6 RA Guard feature cannot be configured and an error message will be displayed. This command adds default global Internet Control Message Protocol (ICMP) entries that will override the RA guard ICMP entries.

# **Configuring an IPv6 DHCP Guard Policy**

Beginning in privileged EXEC mode, follow these steps to configure an IPv6 DHCP (DHCPv6) Guard policy:

#### Procedure

|        | Command or Action          | Purpose                            |
|--------|----------------------------|------------------------------------|
| Step 1 | enable                     | Enables privileged EXEC mode.      |
|        | Example:                   | • Enter your password if prompted. |
|        | Router> enable             |                                    |
| Step 2 | configure terminal         | Enter global configuration mode.   |
|        | Example:                   |                                    |
|        | Router# configure terminal |                                    |

|        | Command or Action                                                                                          | Purpose                                                                                                    |
|--------|----------------------------------------------------------------------------------------------------|----------------------------------------------------------------------------------------------------|
| Step 3 | <pre>ipv6 dhcp guard policy policy-name Example: Router(config)# ipv6 dhcp guard policy policy1</pre>      | Specifies the DHCPv6 Guard policy name and<br>enters DHCPv6 Guard Policy configuration<br>mode.                                                                                                    |
| Step 4 | <pre>device-role {client   monitor   server} Example: Router(config-dhcp-guard) # device-role server</pre> | <ul> <li>(Optional) Filters out DHCPv6 replies and<br/>DHCPv6 advertisements on the port that are<br/>not from a device of the specified role. Default<br/>is client.</li> <li>client—Default value, specifies that the<br/>attached device is a client. Server messages<br/>are dropped on this port.</li> <li>server—Specifies that the attached device<br/>is a DHCPv6 server. Server messages are<br/>allowed on this port.</li> </ul> |
| Step 5 | <pre>trusted-port Example: Router(config-dhcp-guard)# trusted-port</pre>                                   | <ul> <li>(Optional) trusted-port—Sets the port to a trusted mode. No further policing takes place on the port.</li> <li>Note If you configure a trusted port then the device-role option is not available.</li> </ul>                                                                                                    |
| Step 6 | end<br>Example:<br>Router(config-dhcp-guard)# end                                                          | Exits DHCPv6 Guard Policy configuration<br>mode and returns to privileged EXEC mode.                                                                                                    |
| Step 7 | <pre>show ipv6 dhcp guard policy policy_name Example: Router# show ipv6 dhcp guard policy policy1</pre>    | (Optional) Displays the configuration of the<br>IPv6 DHCP guard policy. Omitting the<br><i>policy_name</i> variable displays all DHCPv6<br>policies.                                                                                                    |

## Attaching an IPv6 DHCP Guard Policy to an Interface or a VLAN

|        | Command or Action                        | Purpose                            |
|--------|------------------------------------------|------------------------------------|
| Step 1 | enable                                   | Enables privileged EXEC mode.      |
|        | <b>Example:</b><br>Router> <b>enable</b> | • Enter your password if prompted. |
| Step 2 | configure terminal                       | Enter global configuration mode.   |
|        | Example:                                 |                                    |

#### Procedure

I

|        | Command or Action                                                   | Purpose                                                                              |
|--------|---------------------------------------------------------------------|--------------------------------------------------------------------------------------|
|        | Router# configure terminal                                          |                                                                                      |
| Step 3 | interface type number                                               | Specifies an interface type and identifier, and enters interface configuration mode. |
|        | Example:                                                            |                                                                                      |
|        | <pre>Router(config)# interface gigabitethernet 0/1/0</pre>          |                                                                                      |
| Step 4 | <b>ipv6 dhcp guard</b> [attach-policy policy_name]                  | Attaches the DHCP Guard policy to the                                                |
|        | Example:                                                            | interface or the specified VLAN.                                                     |
|        | <pre>Router(config-if)# ipv6 dhcp guard attach-policy policy1</pre> |                                                                                      |
| Step 5 | end                                                                 | Exits interface configuration mode and returns                                       |
|        | Example:                                                            | to privileged EXEC mode.                                                             |
|        | Router(config-if)# end                                              |                                                                                      |
| Step 6 | <pre>show ipv6 dhcp guard policy policy_name</pre>                  | (Optional) Displays the policy configuration as                                      |
|        | Example:                                                            | well as all the interfaces where the policy is applied.                              |
|        | Router# show ipv6 dhcp guard policy1                                |                                                                                      |

# **Configuring an IPv6 Router Advertisement Guard Policy**

Beginning in privileged EXEC mode, follow these steps to configure an IPv6 Router Advertisement policy:

#### Procedure

|        | Command or Action                                                 | Purpose                                          |
|--------|-------------------------------------------------------------------|--------------------------------------------------|
| Step 1 | enable                                                            | Enables privileged EXEC mode.                    |
|        | Example:                                                          | • Enter your password if prompted.               |
|        | Router> enable                                                    |                                                  |
| Step 2 | configure terminal                                                | Enter global configuration mode.                 |
|        | Example:                                                          |                                                  |
|        | Router# configure terminal                                        |                                                  |
| Step 3 | ipv6 nd raguard policy policy-name                                | Specifies the RA guard policy name and enters    |
|        | Example:                                                          | RA guard policy configuration mode.              |
|        | <pre>Router(config) # ipv6 nd raguard policy example_policy</pre> |                                                  |
| Step 4 | device-role {host   monitor   router   switch}                    | Specifies the role of the device attached to the |
|        | Example:                                                          | port. The default is <b>host</b> .               |

|        | Command or Action                                                                                          | Purpose                                                                                                    |
|--------|----------------------------------------------------------------------------------------------------|----------------------------------------------------------------------------------------------------|
|        | Router(config-nd-raguard)# device-role switch                                                              | Note For a network with both<br>host-facing ports and<br>router-facing ports, along with a<br>RA guard policy configured with<br>device-role host on host-facing<br>ports or vlan, it is mandatory to<br>configure a RA guard policy with<br>device-role router on<br>router-facing ports to allow the<br>RA Guard feature to work<br>properly.            |
| Step 5 | hop-limit {maximum   minimum} value                                                                        | Enables filtering of Router Advertisement                                                                                                    |
|        | <pre>Example: Router(config-nd-raguard)# hop-limit maximum 33</pre>                                        | messages by the Hop Limit value. A rogue RA<br>message may have a low Hop Limit value<br>(equivalent to the IPv4 Time to Live) that<br>when accepted by the host, prevents the host<br>from generating traffic to destinations beyond<br>the rogue RA message generator. An RA<br>message with an unspecified Hop Limit value<br>is blocked.               |
|        |                                                                                                    | (1–255) Range for Maximum and Minimum<br>Hop Limit values.                                                                                                    |
|        |                                                                                                    | If not configured, this filter is disabled.<br>Configure <b>minimum</b> to block RA messages<br>with Hop Limit values lower than the value<br>you specify. Configure <b>maximum</b> to block RA<br>messages with Hop Limit values greater than<br>the value you specify.                                                                                   |
| Step 6 | <pre>managed-config-flag {off   on} value Example: Router(config-nd-raguard)# managed-config-flag on</pre> | Enables filtering of Router Advertisement<br>messages by the managed address<br>configuration, or "M" flag field. A rouge RA<br>message with an M field of 1 can cause a host<br>to use a rogue DHCPv6 server. If not<br>configured, this filter is disabled.<br><b>On</b> —Accepts and forwards RA messages with<br>an M value of 1, blocks those with 0. |
|        |                                                                                                    | <b>Off</b> —Accepts and forwards RA messages with an M value of 0, blocks those with 1.                                                                                                    |
| Step 7 | other-config-flag {on   off}                                                                               | (Optional) Enables verification of the                                                                                                    |
|        | <pre>Example:<br/>Device(config-ra-guard)#<br/>other-config-flag on</pre>                                  | advertised other configuration parameter.                                                                                                    |

|         | Command or Action                                                   | Purpose                                                                                                    |
|---------|---------------------------------------------------------------------|----------------------------------------------------------------------------------------------------|
| Step 8  | router-preference maximum {high   medium<br>  low}<br>Example:      | Enables filtering of Router Advertisement<br>messages by the router preference flag. If not<br>configured, this filter is disabled. |
|         | Router(config-nd-raguard)#<br>router-preference maximum high        | • <b>high</b> —Accepts RA messages with the router preference set to high, medium, or low.                                          |
|         |                                                                     | • <b>medium</b> —Blocks RA messages with the router preference set to high.                                                         |
|         |                                                                     | • <b>low</b> —Blocks RA messages with the router preference set to medium and high.                                                 |
| Step 9  | <pre>match {ipv6 access-list list   ra prefix-list list}</pre>      | Matches a specified prefix list or access list.                                                                                     |
|         | Example:                                                            |                                                                                                    |
|         | Router(config-nd-raguard)# match ipv6<br>access-list example_list   |                                                                                                    |
| Step 10 | trusted-port                                                        | When configured as a trusted port, all attached                                                                                     |
|         | Example:                                                            | devices are trusted, and no further message                                                                                         |
|         | Router(config-nd-raguard)# <b>trusted-port</b>                      | vernication is performed.                                                                                                    |
| Step 11 | end                                                                 | Exits RA Guard policy configuration mode                                                                                            |
|         | Example:                                                            | and returns to privileged EXEC mode.                                                                                                |
|         | Router(config-nd-raguard)# <b>end</b>                               |                                                                                                    |
| Step 12 | <pre>show ipv6 nd raguard policy policy_name</pre>                  | (Optional)—Displays the ND guard policy                                                                                             |
|         | Example:                                                            | configuration.                                                                                                    |
|         | Router# <b>show ipv6 nd raguard policy</b><br><b>example_policy</b> |                                                                                                    |

## Attaching an IPv6 Router Advertisement Guard Policy to an Interface or a VLAN

Beginning in privileged EXEC mode, follow these steps to attach an IPv6 Router Advertisement policy to an interface or to VLANs on the interface :

#### Procedure

|        | Command or Action | Purpose                            |
|--------|-------------------|------------------------------------|
| Step 1 | enable            | Enables privileged EXEC mode.      |
|        | Example:          | • Enter your password if prompted. |
|        | Router> enable    |                                    |

|        | Command or Action                                                                                                    | Purpose                                                                 |
|--------|----------------------------------------------------------------------------------------------------|-------------------------------------------------------------------------|
| Step 2 | configure terminal                                                                                                    | Enter global configuration mode.                                        |
|        | Example:                                                                                                    |                                                                         |
|        | Router# configure terminal                                                                                                    |                                                                         |
| Step 3 | interface type number                                                                                                    | Specifies an interface type and identifier; enters                      |
|        | Example:                                                                                                    | the interface configuration mode.                                       |
|        | Router(config)# interface gigabitethernet 0/1/1                                                                                                   |                                                                         |
| Step 4 | <pre>ipv6 nd raguard [attach-policy policy_name]</pre>                                                                                            | Attaches the Neighbor Discovery Inspection                              |
|        | Example:                                                                                                    | policy to the interface or the specified VLANs                          |
|        | Router(config-if)# ipv6 nd raguard<br>attach-policy example_policy<br>Router(config-vlan-config)# ipv6 nd<br>raguard attach-policy example_policy | if the <b>attach-policy</b> option is not used.                         |
| Step 5 | end                                                                                                    | Exits interface configuration mode and returns to privileged EXEC mode. |
|        | Example:                                                                                                    |                                                                         |
|        | Router(config-if)# <b>end</b>                                                                                                    |                                                                         |